# Dell PowerEdge VRTX Networking Deployment Guide: for Microsoft Lync and Dell Mobility

Tracy Alonzo

**Network Solutions Engineering** 

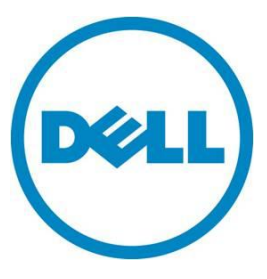

This document is for informational purposes only and may contain typographical errors and technical inaccuracies. The content is provided as is, without express or implied warranties of any kind.

© 2013 Dell Inc. All rights reserved. Dell and its affiliates cannot be responsible for errors or omissions in typography or photography. Dell, the Dell logo, and PowerEdge are trademarks of Dell Inc. Intel and Xeon are registered trademarks of Intel Corporation in the U.S. and other countries. Microsoft, Windows, and Windows Server are either trademarks or registered trademarks of Microsoft Corporation in the United States and/or other countries. Other trademarks and trade names may be used in this document to refer to either the entities claiming the marks and names or their products. Dell disclaims proprietary interest in the marks and names of others.

June 2013 | Rev 1.0

### Contents

| Executive Summary                                                    |
|----------------------------------------------------------------------|
| Introduction                                                         |
| Networking for Dell PowerEdge VRTX Chassis7                          |
| Deployment Scenarios8                                                |
| Small Office Deployment Components8                                  |
| Intermediate Office Deployment Components9                           |
| Initial CMC Network Configuration 10                                 |
| Logging into Chassis Management Controller (CMC) Using WEB Interface |
| Initial Blade Server Status 11                                       |
| Accessing Blade Servers 12                                           |
| Accessing the VRTX 1GbE Switch Module 15                             |
| Logging into the VRTX 1GbE Switch Module15                           |
| Setting Up Dell Mobility Controller 17                               |
| Dell Mobility Controller Login                                       |
| AOS Version                                                          |
| Licenses                                                             |
| Virtual AP Employee Profile                                          |
| Dynamic Multicast Optimization (DMO) 19                              |
| Band Steering                                                        |
| Access Control List (ACL) with Classify Media                        |
| Employee User Role                                                   |
| SSID Profile                                                         |
| Delivery Traffic Indication Message (DTIM) 22                        |
| Wireless Multimedia (WMM)                                            |
| Differential Services Code Point (DSCP) 22                           |
| Local Probe Request Threshold (dB) 23                                |
| Broadcast/Multicast Rate Optimization (BC/MC)                        |
| Adaptive RADIO Management (ARM) Profile 24                           |
| VOIP Aware Scan                                                      |
| Power Save Aware Scan 24                                             |
| Quality of Service (QoS) Profile                                     |
| Airtime Fairness                                                     |
| Guest WLAN                                                           |
| Assigning the Guest VLAN Static IP address and Source NAT            |

#### Dell PowerEdge VRTX Networking Deployment Guide: for Microsoft Lync and Dell Mobility

|   | Adding DHCP Guest Pool                            | . 27 |
|---|---------------------------------------------------|------|
|   | Display Guest Pool                                | . 28 |
|   | Guest Role Network Policies                       | . 28 |
|   | Guest Role Time Range                             | . 29 |
|   | Create Guest Role                                 | . 30 |
|   | Guest Virtual AP                                  | . 30 |
|   | Guest Wireless Client Connection                  | . 32 |
|   | Mobility Controller Guest VLAN Interface now "UP" | . 32 |
| A | dditional Resources                               | . 33 |
|   | Dell PowerEdge VRTX Product Page                  | . 33 |
|   |                                                   |      |

# Figures

| Figure 1.  | Dell PowerEdge VRTX Chassis          |
|------------|--------------------------------------|
| Figure 2.  | Small Office Deployment8             |
| Figure 3.  | Intermediate Office Deployment9      |
| Figure 4.  | CMC Login 10                         |
| Figure 5.  | Chassis Server Overview 11           |
| Figure 6.  | Powering On Blade Server 11          |
| Figure 7.  | Launch iDRAC GUI 12                  |
| Figure 8.  | Accessing blade server               |
| Figure 9.  | Opening Viewer 13                    |
| Figure 10. | Starting Application                 |
| Figure 11. | Blade server Access                  |
| Figure 12. | I/O Module Status                    |
| Figure 13. | 1GbE Switch Module Login 16          |
| Figure 14. | VRTX 1GbE Switch Module Home Page 16 |
| Figure 15. | Mobility Controller Login 17         |
| Figure 16. | Mobility Controller Dashboard 17     |
| Figure 17. | AOS Version                          |
| Figure 18. | Licenses                             |
| Figure 19. | VAP Employee                         |
| Figure 20. | Virtual AP Employee Profile 19       |
| Figure 21. | Employee_Lync User Role              |
| Figure 22. | Employee_Lync Policy Rules           |
| Figure 23. | Employee_Lync Policies               |

#### Dell PowerEdge VRTX Networking Deployment Guide: for Microsoft Lync and Dell Mobility

| Figure 24. | Creating Employee SSID 2                               | 1  |
|------------|--------------------------------------------------------|----|
| Figure 25. | Employee SSID Profile Settings 2                       | 2  |
| Figure 26. | Local Probe Request Threshold 2                        | 23 |
| Figure 27. | Adaptive RADIO Management (ARM) Profile 2              | 24 |
| Figure 28. | Traffic Management Profile 2                           | 25 |
| Figure 29. | Create Guest VLAN 2                                    | 25 |
| Figure 30. | Assign VLAN Static IP Address with Source NAT 2        | .6 |
| Figure 31. | Show VLANS 2                                           | .6 |
| Figure 32. | Enable DHCP and add Guest Pool 2                       | 27 |
| Figure 33. | Guest DHCP Settings 2                                  | 27 |
| Figure 34. | DHCP Guest Pool 2                                      | .8 |
| Figure 35. | Guest Role 2                                           | .8 |
| Figure 36. | Guest Role Policies 2                                  | .9 |
| Figure 37. | Time Range 2                                           | .9 |
| Figure 38. | Create Guest Role 3                                    | 0  |
| Figure 39. | Guest VAP 3                                            | 0  |
| Figure 40. | Virtual AP Guest                                       | 51 |
| Figure 41. | Guest SSID Profile 3                                   | 51 |
| Figure 42. | Client's Connection                                    | 2  |
| Figure 43. | Mobility Controller Guest VLAN Operational "Up" Status | 32 |

# **Executive Summary**

Dell PowerEdge VRTX is a new shared infrastructure product focused on remote, branch, and small office needs. It combines Dell PowerEdge M520 and M620 server blades, shared storage, and IO in the form of PCIe and one IOM slot. These elements are combined into a 5U rackable tower, providing a simpler model for Remote Office/Branch Office (ROBO) and Small and Medium Business (SMB) customers to deploy and manage. The Dell 1GbE switch I/O Module (IOM) includes eight external Gigabit Ethernet ports providing network connectivity to the Dell PowerEdge Blade servers within the Dell PowerEdge VRTX chassis.

### Introduction

This deployment guide outlines the steps of connecting the VRTX to a SMB network including integration options for Dell W-Series WLAN Mobility controller. Dell PowerEdge VRTX is designed to empower ROBO's and SMB's with the connectivity, along with its optimized storage and compute power to deliver an end -to- end solution optimized for providing for time sensitive applications like Microsoft Lync.

ROBO's can now take advantage of running media collaborative applications like Microsoft Lync providing voice, video, and instant messaging (IM). With the flexibility of Dell's PowerEdge VRTX chassis, a virtualized Microsoft Lync Server can be hosted right on premise.

# Networking for Dell PowerEdge VRTX Chassis

Dell PowerEdge VRTX can be configured with an integrated 1Gb pass-through switch module or an integrated 1GbE switch module, simplifying network connectivity and reducing costs for small business budgets. The 1GbE switch module is recommended for most applications. The diagrams below show the physical architecture and some representative logical network topologies for small and intermediate office deployments.

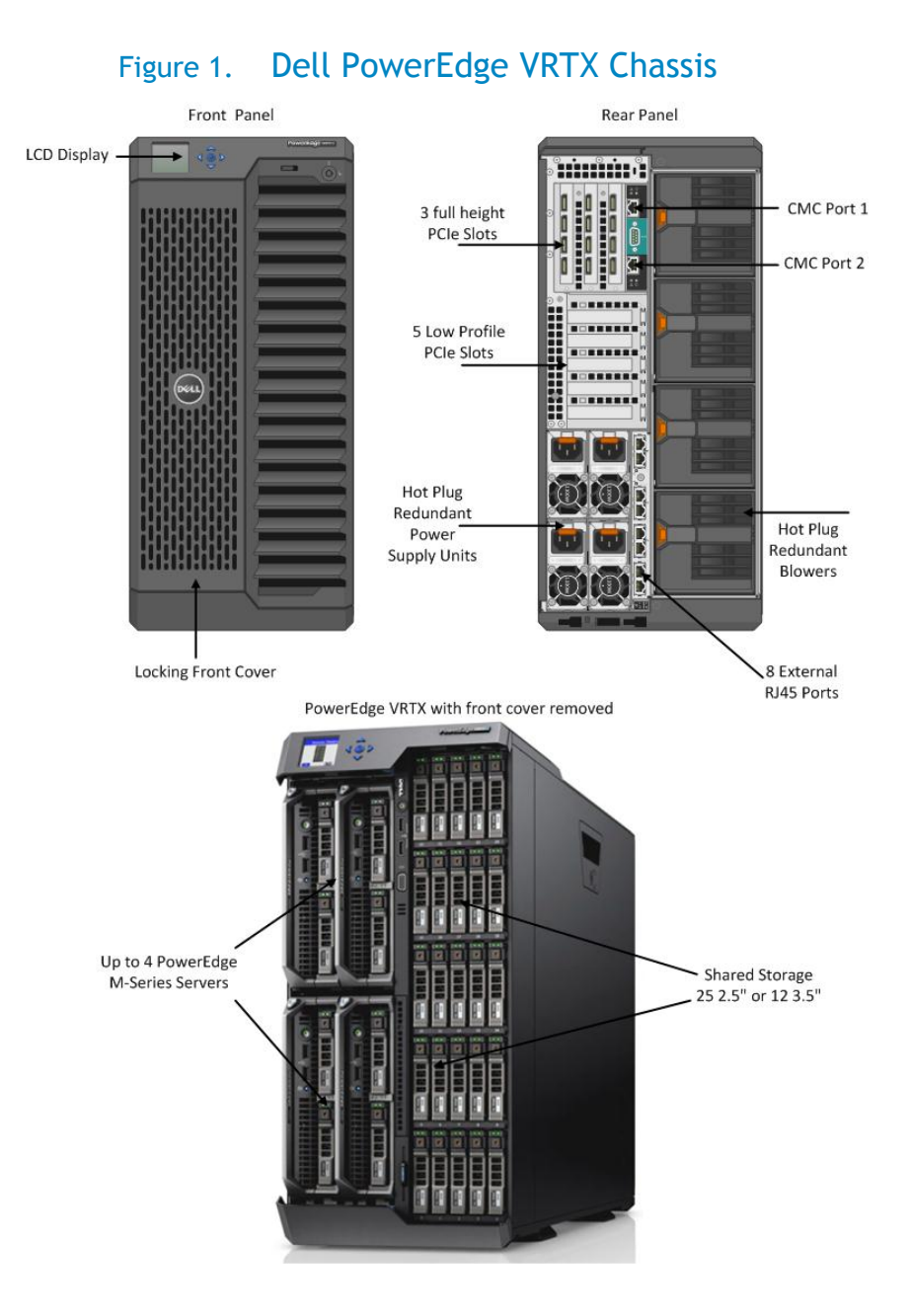

# **Deployment Scenarios**

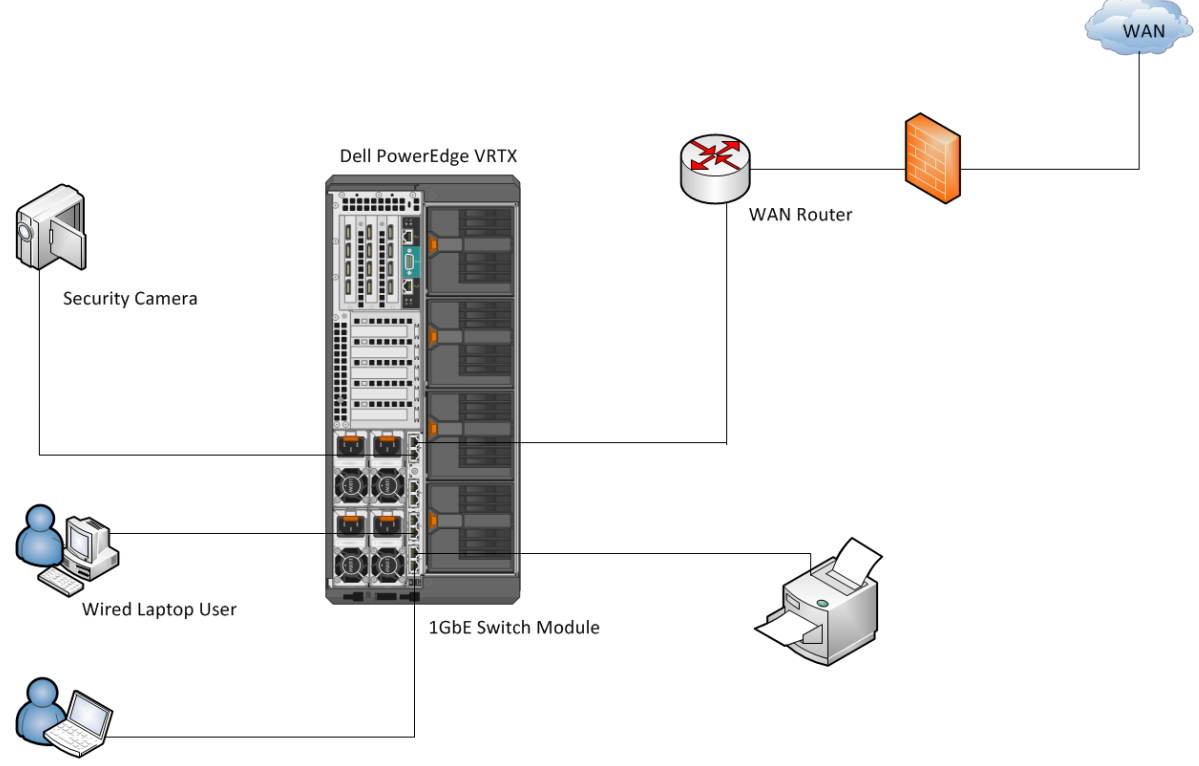

#### Figure 2. Small Office Deployment

Wired Desktop User

# Small Office Deployment Components

| Number of Users  | 1-5                                                      |
|------------------|----------------------------------------------------------|
| Chassis Platform | Dell PowerEdge VRTX                                      |
| Servers          | Dell PowerEdge M520 or M620 Blade installed in slots 1-4 |
| Operating System | 1x Windows 2012 Server                                   |
| Network          | Integrated 1GbE switch module with 8 external RJ45 ports |

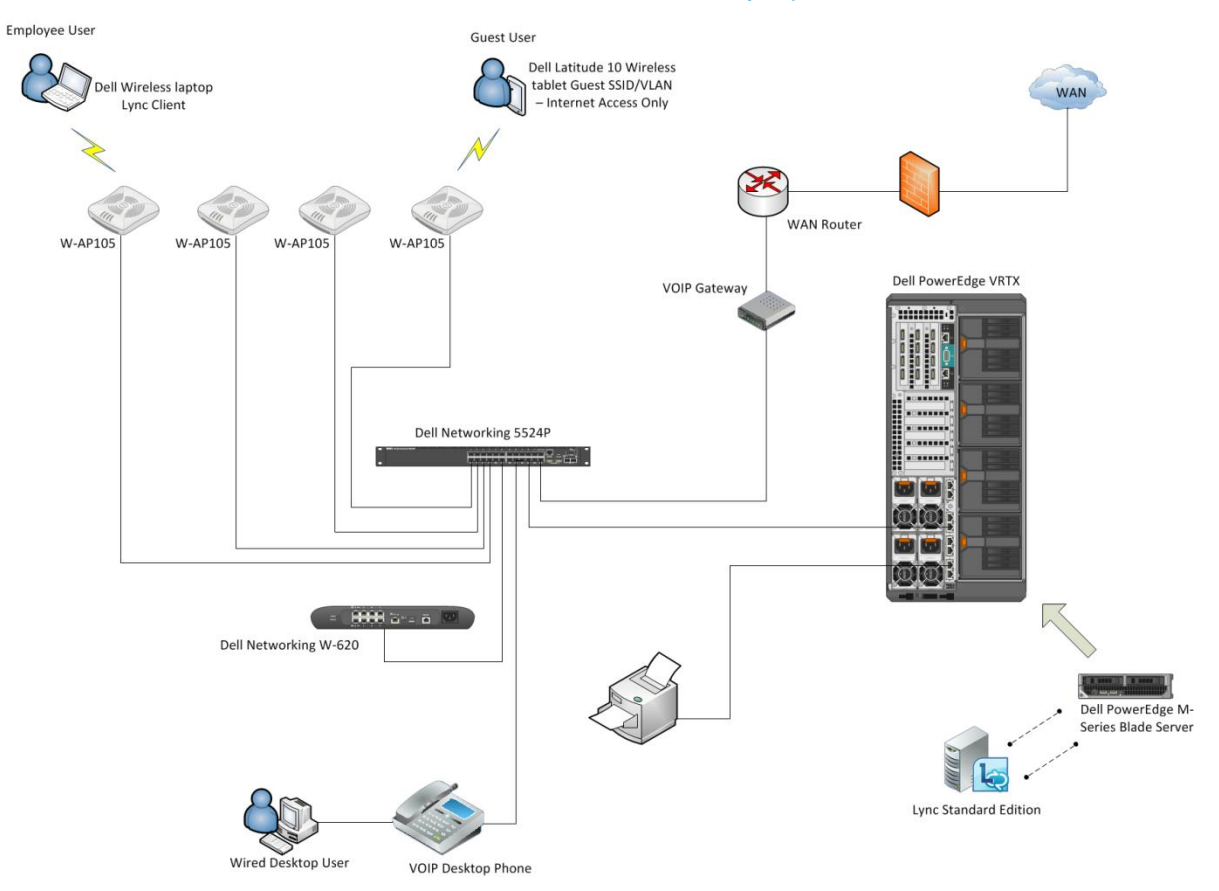

#### Figure 3. Intermediate Office Deployment

# Intermediate Office Deployment Components

| Number of Users  | 25-50                                                                                    |
|------------------|------------------------------------------------------------------------------------------|
| Chassis Platform | Dell PowerEdge VRTX                                                                      |
| Servers          | Dell PowerEdge M520 or M620 Blade installed in slots 1-4                                 |
| Operating System | 1x Windows 2012 Server                                                                   |
| Applications     | 1x Microsoft Lync Standard Edition Server                                                |
| Network          | Integrated 1GbE switch module with 8 external<br>RJ45 ports<br>1x Dell Networking 5524P  |
| Wireless Network | Access Point - Dell Networking W-AP105<br>Mobility Controller - 1x Dell Networking W-620 |

**NOTE:** Each Remote Office/Branch Office may have unique RF environments. A wireless Site Survey is highly recommended to ensure best results.

# Initial CMC Network Configuration

By default, the Chassis Management Controller (CMC) is set to obtain IP address from an external DHCP server. By connecting the CMC network cable to the network, an IP address will be assigned to the CMC. This can be verified by using the VRTX LCD configuration wizard.

From the LCD panel on the front of the chassis, select IP summary from the main menu screen. (Use up and down arrow button to navigate pressing the center button to select) The CMC IP address is displayed along with iDRAC1 and iDRAC2.

For a detailed description on configuring the CMC settings, please see the Dell PowerEdge VRTX User's Guide <u>Dell PowerEdge VRTX User's Guide</u>

# Logging into Chassis Management Controller (CMC) Using WEB Interface

Open a WEB browser, in the address field, enter the CMC IP address. Figure 4 shows the Login screen to the Dell PowerEdge VRTX Chassis Management Controller. Enter the default Username: *root* and Password: *calvin*, *and click* Submit.

**NOTE:** Dell recommends customers set unique username and password.

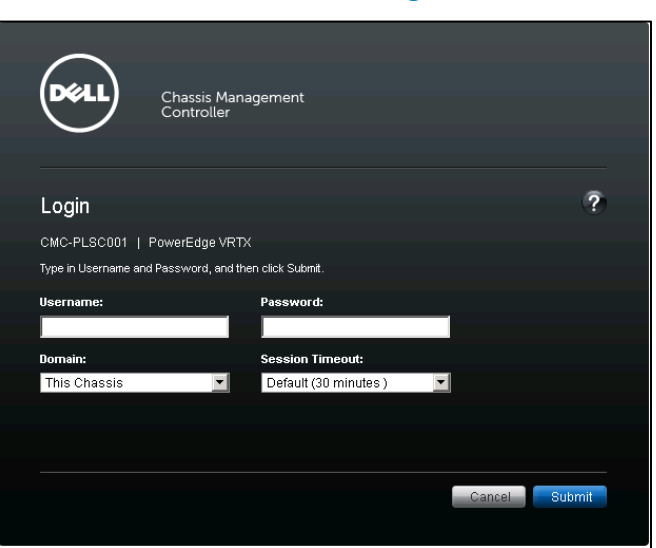

#### Figure 4. CMC Login

### Initial Blade Server Status

Figure 5 shows two M-Series blade servers. Note the Power state field.

Figure 5. Chassis Server Overview

| VRTX Chassis Man                                    | agement Control      | ler Express |                 |        |             | 8             |
|-----------------------------------------------------|----------------------|-------------|-----------------|--------|-------------|---------------|
| CMC-002<br>PowerEdge VRTX<br>root, Administrator    | Properties Status WW | Setup Power | Troubleshooting |        |             |               |
| Chassis Overview Chassis Controller Server Overview | Servers              | Status      |                 |        |             |               |
| 1 SLOT-01                                           | Slot                 | Name        | Model           | Health | Power State | Service Tag   |
| 2 SLOT-02                                           |                      | SLOT-01     | PowerEdge M520  |        | Off         | 7GCFQV1       |
| 3 SLOT-03<br>4 SLOT-04                              | 1                    |             |                 |        |             | Launch: IDRAC |
| I/O Module Overview                                 |                      | SLOT-02     | PowerEdge M620  |        |             | 34YJQV1       |
| A Gigabit Ethernet                                  | 2                    |             |                 |        |             | Launch: IDRAC |

In figure 6, enable the Blade Server slot.

**NOTE**: Each Dell PowerEdge M-Series blade server can be powered on by pressing the power button on the front bezel.

| Properties | Setup          | Power     | Troubleshooting       |                            |                              |                                           |      |   |
|------------|----------------|-----------|-----------------------|----------------------------|------------------------------|-------------------------------------------|------|---|
| Control    | Priority       |           |                       |                            |                              |                                           |      |   |
| Power      | Power Control  |           |                       |                            |                              |                                           |      |   |
| Informa    | ition          |           |                       |                            |                              |                                           |      |   |
|            | Setting change | s on this | page may not be refle | cted immediately. Refreshi | ing the page after an appro; | priate delay will display the new values. |      |   |
| -          |                |           |                       |                            |                              |                                           |      | ļ |
|            |                |           |                       |                            |                              | Operation Accients all covers             |      |   |
| Slot       | Name           |           | Model                 | Priority                   | Power State                  | No Operation                              |      |   |
| 1          | SLOT-01        |           | PowerEdge M520        | 1                          | Off                          | Power On Server                           |      |   |
| 2          | SLOT-02        |           | PowerEdge M620        | 1                          |                              |                                           |      |   |
|            |                |           |                       |                            |                              | Cancel                                    | pply |   |

#### Figure 6. Powering On Blade Server

# Accessing Blade Servers

In figure 7, under Server Overview, highlight the Dell PowerEdge blade server slot then click Launch iDRAC GUI to open Integrated Dell Remote Access Controller

#### Figure 7. Launch iDRAC GUI

| VRTX Chassis Manag                                                                                         | gement Controller Express                                                                  | Sup                                                                          |  |  |  |  |
|----------------------------------------------------------------------------------------------------|--------------------------------------------------------------------------------------------|------------------------------------------------------------------------------|--|--|--|--|
| CMC-002<br>PowerEdge VRTX<br>root, Administrator                                                           | Properties Setup Power<br>Status                                                           |                                                                              |  |  |  |  |
| Chassis Overview                                                                                           | Server Status                                                                              |                                                                              |  |  |  |  |
| Server Overview     SLOT-01     SLOT-02                                                                    | Jump to: Properties   I/O Fabric Interfaces   iDRAC System<br>Settings   WWN/MAC Addresses | Event Log   Common iDRAC Network Settings   IPv4 iDRAC Network Settings   IF |  |  |  |  |
| SLOT-02     SLOT-03     SLOT-04     SLOT-04                                                                |                                                                                            |                                                                              |  |  |  |  |
| <ul> <li>I/O Module Overview</li> <li>A Gigabit Ethernet</li> </ul>                                        | Attribute                                                                                  | Value                                                                        |  |  |  |  |
| PCle Overview                                                                                              | Slot                                                                                       | 1                                                                            |  |  |  |  |
| -2 PCle Slot 2                                                                                             | Slot Name                                                                                  | SLOT-01                                                                      |  |  |  |  |
| -3 PCIe Slot 3                                                                                             | Present                                                                                    | Yes                                                                          |  |  |  |  |
| -4     PCle Slot 4       -5     PCle Slot 5       -6     PCle Slot 6       Server Model     PowerEdge M520 |                                                                                            |                                                                              |  |  |  |  |
|                                                                                                    |                                                                                            |                                                                              |  |  |  |  |
| Front Panel                                                                                                | iDRAC Firmware                                                                             | 1.36.35 (Build 04)                                                           |  |  |  |  |

Figure 8 shows the Integrated Dell Remote Access Controller System Summary page. Under Virtual Console Preview, click Launch

#### Figure 8. Accessing blade server

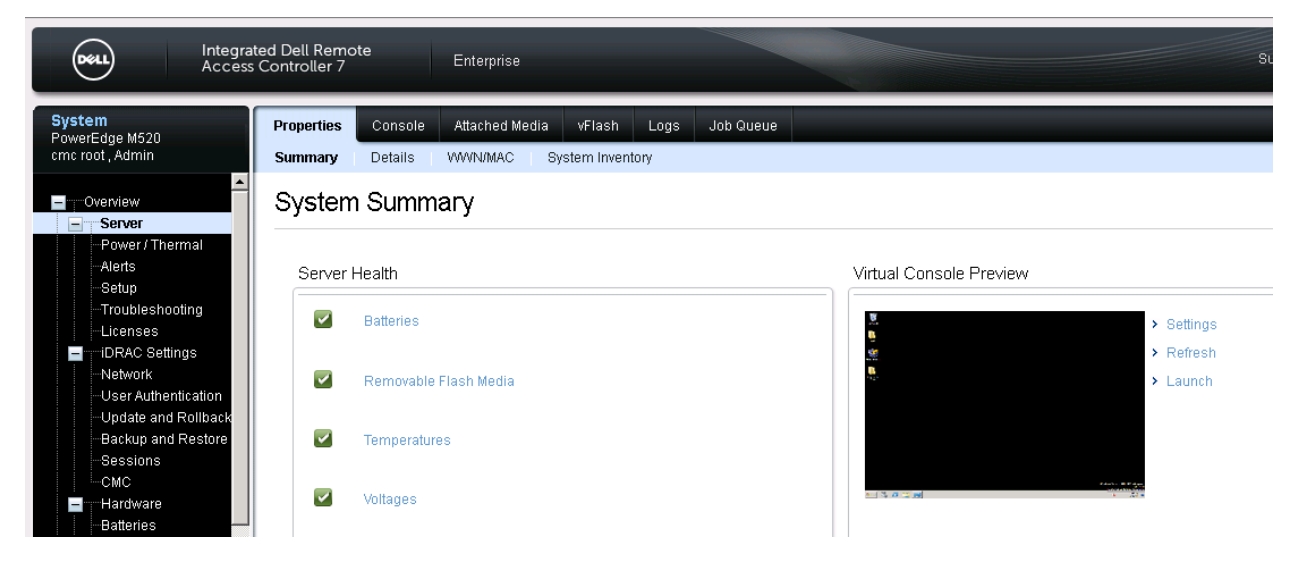

### Figure 9. Opening Viewer

| Opening viewer.jnlp(172.25.106.232@0@idrac-BGCFQ¥1,+PowerE 🗙                                                   |  |  |  |  |  |  |  |
|----------------------------------------------------------------------------------------------------|--|--|--|--|--|--|--|
| You have chosen to open:                                                                                       |  |  |  |  |  |  |  |
| 3854233@5T1=2a78a7b3c53db32def9400404444d01)<br>which is a: JNLP File (3.6 KB)<br>from: https://172.25.106.232 |  |  |  |  |  |  |  |
| What should Firefox do with this file?                                                                         |  |  |  |  |  |  |  |
| Open with Java(TM) Web Start Launcher (default)                                                                |  |  |  |  |  |  |  |
| C Save File                                                                                                    |  |  |  |  |  |  |  |
| Do this automatically for files like this from now on.                                                         |  |  |  |  |  |  |  |
|                                                                                                    |  |  |  |  |  |  |  |
| OK Cancel                                                                                                    |  |  |  |  |  |  |  |

### Figure 10. Starting Application

| Starting applic | Starting application 🔀 |        |  |  |  |  |  |  |
|-----------------|------------------------|--------|--|--|--|--|--|--|
| Verifying       |                        |        |  |  |  |  |  |  |
| Name:           |                        |        |  |  |  |  |  |  |
| Publisher:      | Publisher: Dell Inc.   |        |  |  |  |  |  |  |
| Location:       |                        |        |  |  |  |  |  |  |
|                 |                        | Cancel |  |  |  |  |  |  |

Figure 11 shows the Integrated Dell Remote Access Controller connection to the Dell PowerEdge M-Series blade server. Network connectivity to the blade server can be setup.

### Figure 11. Blade server Access

| 🖸 idrac-BGCF0 | QV1, P | owerEd | ge M520, | Slot 1, l | Jser: cm | : root, 2.3 fp | s    |             |      |
|---------------|--------|--------|----------|-----------|----------|----------------|------|-------------|------|
| Virtual Media | File   | View   | Macros   | Tools     | Power    | Next Boot      | Chat | Performance | Help |
| Recycle Bin   |        |        |          |           |          |                |      |             |      |
|               |        |        |          |           |          |                |      |             |      |
| MS20_BIOS     |        |        |          |           |          |                |      |             |      |
| Data Center   |        |        |          |           |          |                |      |             |      |
| 1505          |        |        |          |           |          |                |      |             |      |
|               |        |        |          |           |          |                |      |             |      |
|               |        |        |          |           |          |                |      |             |      |
|               |        |        |          |           |          |                |      |             |      |
|               |        |        |          |           |          |                |      |             |      |
|               |        |        |          |           |          |                |      |             |      |
|               |        |        |          |           |          |                |      |             |      |

# Accessing the VRTX 1GbE Switch Module

Figure 12 shows the I/O Module Overview. Launch IOM GUI.

**NOTE:** By default, the 1GbE switch module obtains its IP address from the local DHCP server. However, users can assign a static IP address by selecting the <Setup> entry from the I/O Module Overview page.

# Figure 12. I/O Module Status

|                               | NAGEMEN    | T CONT | ROLLER Exp       | ress                           |                |
|-------------------------------|------------|--------|------------------|--------------------------------|----------------|
| CMC-PLSC001<br>PowerEdge VRTX | Properties | Setup  | Power Tro        | ubleshooting Update            |                |
| root, Administrator           | Status     |        |                  |                                |                |
| Chassis Overview              | I/O N      | lodule | Status           |                                |                |
| + Server Overview             |            |        |                  |                                |                |
| I/O Module Overview           | Slot       | Health | Fabric           | Name                           | Launch IOM GUI |
| A Gigabit Ethernet            | А          |        | Gigabit Ethernet | R1-2401 ROBO 1Gb Switch Module | Launch IOM GUI |

Logging into the VRTX 1GbE Switch Module

Figure 13 shows the Login screen to the VRTX 1GbE Switch Module. Enter the default Username: *root* and Password: *calvin*, *and click* Submit.

NOTE: Dell recommends customers set unique username and password.

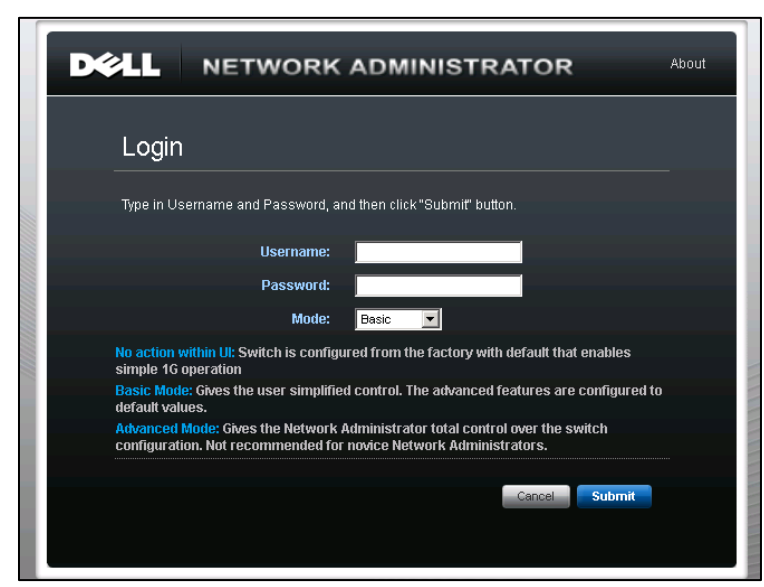

Figure 13. 1GbE Switch Module Login

Figure 14 shows the VRTX 1GbE Switch Module **Home** page. All Layer 2 switch configuration settings can be performed from this location.

#### Figure 14. VRTX 1GbE Switch Module Home Page

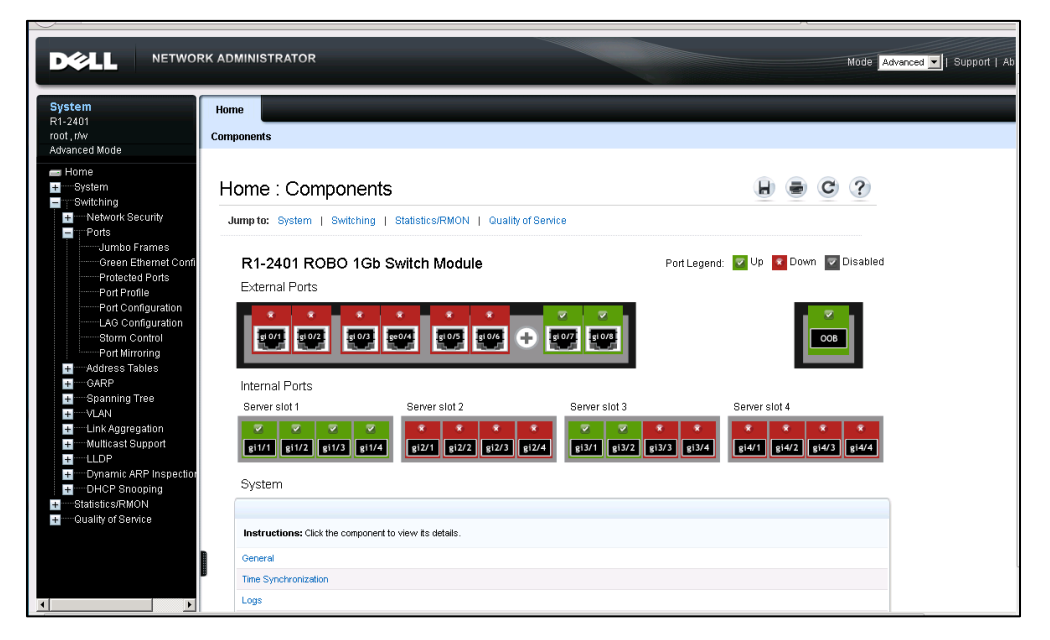

# Setting Up Dell Mobility Controller

# Dell Mobility Controller Login

Enter your User name and password created during the Console Configuration Setup.

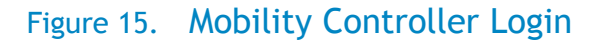

| then click Submit. |                               |                               |                               |                               |
|--------------------|-------------------------------|-------------------------------|-------------------------------|-------------------------------|
| ssword:            |                               |                               |                               |                               |
|                    |                               |                               |                               |                               |
|                    | <i></i>                       |                               |                               |                               |
|                    | then click Submit.<br>ssword: | then click Submit.<br>ssword: | then click Submit.<br>ssword: | then click Submit.<br>ssword: |

Figure 16 illustrates the initial Dell Mobility Controller Dashboard page.

#### Figure 16. Mobility Controller Dashboard

| DØLI          |     | мов         | ILITY | CONTRC    | LLER    | P     | owerCor  | nect | W-620 |   | Powered t<br>Aruba Net | oy<br>tworks |    |
|---------------|-----|-------------|-------|-----------|---------|-------|----------|------|-------|---|------------------------|--------------|----|
| Dashboard     | Mon | itoring     | Conf  | iguration | Diagnos | stics | Maintena | ance | Plan  | 2 |                        |              |    |
| > Performan   | e   |             |       |           |         |       |          |      |       |   |                        |              |    |
| Usage         |     | Client      | s     |           |         |       |          |      |       |   |                        |              | A  |
| Security      |     | Total:      | 0     |           |         |       |          |      |       |   |                        | Â            | c  |
| Potential Iss | ues | Client      | PHY   |           |         |       |          |      |       |   |                        |              |    |
| WLANs         |     | a           | 0     | aHT 0     | a HT    | 40MH  | lz 0     |      |       |   |                        |              | G  |
| Access Point  | s   | b           | 0     | gin o     | giii    | 4011  | 12 0     |      |       |   |                        |              | Fr |
| Clients       |     | SNR (d      | dB)   |           |         |       |          |      |       |   |                        |              | Fr |
|               |     | 10<br>Speed | ) 1   | 5 20      | 25      | 30    | 35 4     | 0 4  | 45 5  | D | 55 60                  | E            |    |
|               |     |             |       | <u> </u>  | 10.14   |       | 26.14    |      |       |   |                        |              | N  |

### **AOS Version**

You can check the current version by selecting the **Maintenance** tab from the Dashboard, then choosing **About**, as shown in Figure 17.

#### Figure 17. AOS Version

| D¢L                                                                                                    | мс                                                  | BILITY CONTROL                                                 | LER PowerConnect W-620 Powered by<br>Aruba Networks                                                                                                    |  |  |  |  |  |  |  |
|----------------------------------------------------------------------------------------------------|-----------------------------------------------------|----------------------------------------------------------------|----------------------------------------------------------------------------------------------------|--|--|--|--|--|--|--|
| Dashboard                                                                                                    | Monitoring                                          | Configuration D                                                | iagnostics Maintenance Plan 🦿                                                                                                    |  |  |  |  |  |  |  |
| CONTROLLER                                                                                                    | 2                                                   | Controller > Abou                                              | ıt                                                                                                    |  |  |  |  |  |  |  |
| <ul> <li>About</li> <li>Image Mar</li> <li>Reboot Condition</li> <li>Clear Configure</li> <li>Synchroniz</li> <li>Boot Param</li> </ul> | nagement<br>ntroller<br>ïg<br>re Database<br>neters | Name:<br>Model:<br>Version:<br>Compiled:<br>WebSite:<br>Legal: | Aruba Operating System Software.<br>Dell PowerConnect W-620 Controller-US<br>6.1.3.6<br>2012-12-11 at 14:51:24 PST (build 36470) by p4build<br><u>http://www.dell.com</u><br>Copyright (c) 2002-2012, Aruba Networks, Inc. |  |  |  |  |  |  |  |
| FILE<br>Copy Files<br>Copy Logs                                                                                                    |                                                     | AP-104 FCC ID:<br>AP-105 FCC ID:                               | Q9DAP104<br>Q9DAP105SDR                                                                                                    |  |  |  |  |  |  |  |
| Copy Cras<br>Backup Fla                                                                                                    | h Files<br>sh                                       | AP-124 FCC ID:<br>AP-125 FCC ID:<br>AP-134 FCC ID:             | Q9DAP124125SDR<br>Q9DAP124125SDR<br>Q9DAP134135                                                                                                    |  |  |  |  |  |  |  |

### Licenses

Figure 18 illustrates all licenses installed on the Dell mobility controller. Verify that the Access Point license and the Policy Enforcement Firewall Next Generation (PEFNG) license are installed. To verify, navigate to **Configuration** -> **Network** -> **Controller** -> **Licenses**.

#### Figure 18. Licenses

| License Table                                                        |                     |         |       |                                                       |
|----------------------------------------------------------------------|---------------------|---------|-------|-------------------------------------------------------|
| Key                                                                  | Installed           | Expires | Flags | Service Type                                          |
| 4XCuVBqI-Y/xtJXn9-JHQrQ6lv-ADzbh/lu-iKyDMOY/-XPQ                     | 2012-01-31 11:26:55 | Never   | E     | Access Points: 4                                      |
| cB9C8fJd-ZsSRdT/+-BLCH+GIA-lEJ3JmhB-2wuGyGQx-tns                     | 2012-01-31 11:27:34 | Never   | E     | RF Protect: 4                                         |
| 35X0deWk-CNqWUGew-WZXwCOEs-zlYP/WuE-eOk2mL4T-BT0                     | 2012-01-31 11:27:56 | Never   | E     | Next Generation Policy Enforcement Firewall Module: 4 |
| FSkGZ3dP-/mwOY1TP-HVA1kB94-aNmh1ydb-c3RbnQ81-lhk                     | 2012-01-31 12:42:09 | Never   | E     | Power Over Ethernet                                   |
| Flags: A - auto-generated; E - enabled; R - reboot required to activ | vate                |         |       |                                                       |

# Virtual AP Employee Profile

Add Employee virtual AP to default AP group. Navigate to **Configuration** -> **All Profiles** -> **Wireless LAN** -> **Virtual AP**, as shown in Figure 19. Then choose to add a "New" profile, specify the name of the profile (for example, "employee") and click **Add**. Then click **Apply**.

Dell PowerEdge VRTX Networking Deployment Guide: for Microsoft Lync and Dell Mobility

|                                                                  |                           |                                                                | FI           | gule 19.      | VAP     | Linploye          | ee  |   |                 |     |  |  |  |  |
|------------------------------------------------------------------|---------------------------|----------------------------------------------------------------|--------------|---------------|---------|-------------------|-----|---|-----------------|-----|--|--|--|--|
| Dashboard                                                        | Monitoring                | Configuration                                                  | Diagnostics  | Maintenance F | Plan S. | ave Configuration | ) 🗶 |   |                 |     |  |  |  |  |
| WIZARDS<br>AP Wizard                                             |                           | Configuration >                                                | AP Group > E | dit "default" |         |                   |     |   |                 |     |  |  |  |  |
| Controller                                                       | Wizard                    |                                                                | Prof         | iles          |         |                   |     |   | Profile Details |     |  |  |  |  |
| WLAN/LAN                                                         | Wizard                    | Wireless LAN                                                   |              |               |         | Virtual APs       |     |   |                 |     |  |  |  |  |
| License Wi                                                       | zard                      | <ul> <li>Virtual AP</li> </ul>                                 |              |               |         | none available    |     |   |                 |     |  |  |  |  |
| WIP Wizard                                                       | d                         | 🛨 RF Managem                                                   | ent          |               |         | Add a profile     | NEW | - | employee        | Add |  |  |  |  |
| NETWORK<br>Controller<br>VLANs<br>Ports<br>Uplink<br>IP          |                           | <ul> <li>AP</li> <li>QOS</li> <li>IDS</li> <li>Mesh</li> </ul> |              |               |         |                   |     |   |                 |     |  |  |  |  |
| SECURITY<br>Authentical<br>Access Cor<br>WIRELESS<br>> AP Config | tion<br>ntrol<br>juration |                                                                |              |               |         |                   |     |   |                 |     |  |  |  |  |

#### Figure 19. VAP Employee

#### Dynamic Multicast Optimization (DMO)

Select the Dynamic Multicast Optimization (DMO) checkbox, as shown in Figure 20.

#### Figure 20. Virtual AP Employee Profile

Configuration > AP Group > Edit "default"

| Profiles                                                                                                    |         |                                           | Profile Details |                                                          |              |
|----------------------------------------------------------------------------------------------------|---------|-------------------------------------------|-----------------|----------------------------------------------------------|--------------|
| <ul> <li>Wireless LAN</li> <li>Virtual AP</li> </ul>                                                                                                    |         | Virtual AP > employee                     |                 | Show Reference                                           | e Save As Re |
| <ul> <li>employee</li> </ul>                                                                                                    |         | Virtual AP enable                         |                 | Allowed band                                             | all 🔻        |
| AAA Profile                                                                                                    | default | VLAN                                      | 1 ~ 1 •         | Forward mode                                             | tunnel 👻     |
| 802.11K Profile                                                                                                    | default | Deny time range                           | NONE            | Mobile IP                                                |              |
| <ul> <li>SSID Profile</li> <li>WMM Traffic Management Profile</li> </ul>                                                                                                    | default | HA Discovery on-<br>association           |                 | DoS Prevention                                           |              |
| <ul> <li>RF Management</li> </ul>                                                                                                    |         | Station Blacklisting                      |                 | Blacklist Time                                           | 3600 sec     |
| <ul> <li>AP</li> <li>QOS</li> <li>IDS</li> </ul>                                                                                                    |         | Dynamic Multicast<br>Optimization (DMO)   |                 | Dynamic Multicast<br>Optimization (DMO)<br>Threshold     | 6            |
| Mesh     M     ■     M     ■     S     ■     S     和      S     和      S     和      S     和      S     和      S     和      S     和      S     和      S     和      S     和      S     和      S     和      S     和      S     和      S     和      和       和       和       和       和       和       和        和         和 |         | Authentication Failure<br>Blacklist Time  | 3600 sec        | Strict Compliance                                        |              |
|                                                                                                    |         | VLAN Mobility                             |                 | Preserve Client VLAN                                     |              |
|                                                                                                    |         | Remote-AP Operation                       | standard 👻      | Drop Broadcast and<br>Multicast                          |              |
|                                                                                                    |         | Convert Broadcast ARP requests to unicast |                 | Disable conversion<br>multicast RA packets to<br>unicast |              |
|                                                                                                    |         | Deny inter user traffic                   |                 | Band Steering                                            |              |
|                                                                                                    |         | Steering Mode                             | prefer-5ghz 🔻   |                                                          |              |

#### **Band Steering**

To enable this feature, click the **Band Steering** checkbox, as shown in Figure 20 above. **Steering Mode** defaults to **"Prefer 5ghz"**. Verify that it is selected. Click **Apply** to apply the changes. It is good practice to save the configuration.

With the Band Steering feature enabled, Dell access points will ignore 802.11 management Probe Requests from 2.5GHz RADIO client stations and will onl respond to Probe Requests from client stations in the 5GHz frequency band, effectively steering stations to the preferred spectrum.

# Access Control List (ACL) with Classify Media

#### **Employee User Role**

Figure 21 illustrates how to configure employee user roles. Navigate to **Configuration** -> **Security** -> **Access Control** -> **Policies** -> **Firewall Policies.** Create six new rules. Add an IP access-list session named **Employee\_Lync.** 

#### Figure 21. Employee\_Lync User Role

| DØL                       | мс         | DBILITY CONTRO       | DLLER Pov                               | werConnec                 | W-620         | Powered by<br>Aruba Networks |                             |                               |          | 5              | Bupport | Log Out |
|---------------------------|------------|----------------------|-----------------------------------------|---------------------------|---------------|------------------------------|-----------------------------|-------------------------------|----------|----------------|---------|---------|
| Dashboard                 | Monitoring | Configuration        | Diagnostics                             | Maintenance               | Plan          | Save Configuration           | 2                           |                               |          |                |         |         |
| WIZARDS                   |            | Security > Acce      | ss Control > Use                        | er Roles                  |               |                              |                             |                               |          |                |         |         |
| AP Wizard                 | lined      | User Roles S         | System Roles                            | Policies T                | ime Range     | s Guest Access               |                             |                               |          |                |         |         |
| WI AN/I AN V              | Nizard     | Name                 |                                         |                           | Firev         | vall Policies                |                             | Bandwidth (                   | Contract | Action         | s       |         |
| License Wiza              | ard        | authenticated        | allowall/,v6-allow                      | vall/                     |               |                              |                             | Up:Not Enforced D<br>Enforced | own:Not  | Show Reference | Edit    | Delete  |
| WIP Wizard                |            | cpbase               | Not Configured                          |                           |               |                              |                             | Up:Not Enforced D<br>Enforced | own:Not  | Show Reference | Edit    | Delete  |
| Controller                |            | default-via-role     | allowall/                               |                           |               |                              |                             | Up:Not Enforced E<br>Enforced | own:Not  | Show Reference | Edit    | Delete  |
| VLANs                     |            | default-vpn-<br>role | allowall/,v6-allow                      | vall/                     |               |                              |                             | Up:Not Enforced E             | own:Not  | Show Reference | Edit    | Delete  |
| Uplink                    |            | denyall              | Not Configured                          |                           |               |                              |                             | Up:Not Enforced D             | own:Not  | Show Reference | Edit    | Delete  |
| IP                        |            | employee-lync        | employee_lync/                          |                           |               |                              |                             | Up:Not Enforced E             | Down:Not | Show Reference | Edit    | Delete  |
| SECURITY<br>Authenticatio | on         | guest                | http-acl/,https-ac<br>icmp-acl/,v6-dns- | :l/,dhcp-acl/,io<br>-acl/ | :mp-acl/,dns  | -acl/,v6-http-acl/,v6-h      | https-acl/,v6-dhcp-acl/,v6- | Up:Not Enforced D<br>Enforced | own:Not  | Show Reference | Edit    | Delete  |
| Access Cor                | ntrol      | guest-logon          | logon-control/,ca                       | ptiveportal/,v            | 6-logon-con   | trol/,captiveportal6/        |                             | Up:Not Enforced E<br>Enforced | own:Not  | Show Reference | Edit    | Delete  |
| WIRELESS<br>AP Configure  | ation      | logon                | logon-control/,ca                       | ptiveportal/,v            | pnlogon/,v6   | -logon-control/,captive      | eportal6/                   | Up:Not Enforced E<br>Enforced | Down:Not | Show Reference | Edit    | Delete  |
| AP Installati             | on         | voice                | sip-acl/,noe-acl/,<br>acl/,icmp-acl/    | svp-acl/,voce             | ra-acl/,skinr | ny-acl/,h323-acl/,dhcp       | -acl/,tftp-acl/,dns-        | Up:Not Enforced D<br>Enforced | own:Not  | Show Reference | Edit    | Delete  |
| MANAGEMENT                |            | Add                  |                                         |                           |               |                              |                             |                               |          |                |         |         |

Once Employee\_Lync has been created, Figure 22 illustrates the six policies to be added.

#### Figure 22. Employee\_Lync Policy Rules

| Sec | urity > Firewall Policies > Edit Session (employee_lync) |                  |                          |                    |        |       |        |       |            |                    |           |                |  |
|-----|----------------------------------------------------------|------------------|--------------------------|--------------------|--------|-------|--------|-------|------------|--------------------|-----------|----------------|--|
| Us  | er Roles                                                 | System R         | oles Policie             | s Time F           | Ranges | Guest | Access |       |            |                    |           |                |  |
|     |                                                          |                  |                          |                    |        |       |        |       |            |                    |           |                |  |
|     |                                                          |                  |                          |                    |        |       |        |       |            |                    |           |                |  |
| R   | ules                                                     |                  |                          |                    |        |       |        |       |            |                    |           |                |  |
|     | IP Version                                               | Source           | Destination              | Service            | Action | Log   | Mirror | Queue | Time Range | Pause ARM Scanning | BlackList | Classify Media |  |
| I   | Pv4                                                      | any              | 10.36.0.0<br>255.255.0.0 | tcp 5223           | permit |       |        | Low   |            |                    |           | Yes            |  |
| I   | Pv4                                                      | Lync-<br>servers | any                      | tcp 1024-<br>65535 | permit |       |        | Low   |            |                    |           | Yes            |  |
| I   | Pv4                                                      | any              | any                      | tcp 5061           | permit |       |        | Low   |            |                    |           | Yes            |  |
| I   | Pv4                                                      | any              | any                      | udp 5061           | permit |       |        | Low   |            |                    |           | Yes            |  |
| I   | Pv4                                                      | any              | any                      | any                | permit |       |        | Low   |            |                    |           |                |  |
| I   | Pv6                                                      | any              | any                      | any                | permit |       |        | Low   |            |                    |           |                |  |
| 1   | Add                                                      |                  |                          |                    |        |       |        |       |            |                    |           |                |  |
|     |                                                          |                  |                          |                    |        |       |        |       |            |                    |           |                |  |

Once all rules have been created and applied, Figure 23 displays Employee\_Lync session.

|              | Control > Fi | rewall Po | licies       |          |        |          |           |              |
|--------------|--------------|-----------|--------------|----------|--------|----------|-----------|--------------|
| r Roles Sys  | stem Roles   | Policies  | Time Ranges  | Guest A  | Access |          |           |              |
| olicies      | All   IPv4   | Session   | IPv6 Session | Ethernet | MAC    | Standard | Extended  |              |
| N            | ame          |           | Туре         |          | Rule   | Count    |           | Policy Usage |
| inny-acl     |              | se        | ssion        | 1        |        |          | voice     |              |
| p-acl        |              | se        | ssion        | 1        |        |          | voice     |              |
| logout       |              | se        | ssion        | 1        |        |          |           |              |
| cp-acl       |              | se        | ssion        | 1        |        |          | voice gue | st           |
| p-acl        |              | se        | ssion        | 1        |        |          | guest     |              |
| -acl         |              | se        | ssion        | 6        |        |          | ap-role   |              |
| p-acl        |              | se        | ssion        | 2        |        |          | voice     |              |
| e-acl        |              | se        | ssion        | 1        |        |          | voice     |              |
| 23-acl       |              | se        | ssion        | 2        |        |          | voice     |              |
| nployee_lync |              | se        | ssion        | 6        |        |          | employee  | -lync        |

#### Figure 23. Employee\_Lync Policies

### SSID Profile

Configuring an SSID profile is shown in Figure 24. Navigate to Configuration -> Wireless -> AP Configuration -> Wireless LAN -> Virtual AP -> employee -> SSID Profile. Then select "New" from the SSID Profile pull-down menu. Type "dell-ap" is the default Network Name (SSID). This can be customized to each Branch Office location. The SSID can be up to 32 characters and is case sensitive. Under 802.11 Security, select WPA2 PSK as the Network Authentication and AES will automatically be selected as encryption. For format, select PSK Passphrase, then enter passphrase.

#### Figure 24. Creating Employee SSID

| Dashboard Monitoring                        | Configuration                                                        | Diagnostics        | Maintenance   | Plan    | Save Configuration | 2                           |                                |                 |                    |
|---------------------------------------------|----------------------------------------------------------------------|--------------------|---------------|---------|--------------------|-----------------------------|--------------------------------|-----------------|--------------------|
| WIZARDS<br>AP Wizard                        | Configuration >                                                      | AP Group > E       | dit "default" |         |                    |                             |                                |                 |                    |
| Controller Wizard                           |                                                                      | Prof               | iles          |         |                    |                             | Profil                         | e Details       |                    |
| WLAN/LAN Wizard                             | Wireless LAN                                                         |                    |               |         |                    |                             |                                |                 |                    |
| License Wizard                              | Virtual AP                                                           |                    |               |         | SSID Profile >     | <ul> <li>default</li> </ul> | •                              | Show Refer      | ence Save As Reset |
| WIP Wizard                                  | employee                                                             |                    |               |         | Basic Adv          | vanced                      |                                |                 |                    |
| NETWORK                                     | AAA Pro                                                              | file               |               | default |                    |                             |                                |                 |                    |
| Controller                                  | 802.11K F                                                            | Profile            |               | default | Network Na         | ame (SSID)                  |                                | dell an         |                    |
| Ports                                       | <ul> <li>SSID Pro</li> </ul>                                         | file               |               | default | incenter ind       |                             |                                | deir-dp         |                    |
| Uplink                                      | EDCA                                                                 | Parameters Station | profile       |         | 802.11 Se          | curity                      |                                |                 |                    |
| IP<br>SECURITY                              | EDCA<br>High-ti                                                      | Parameters AP prof | ile<br>ofile  | default | Network Au         | uthentication               | • None C 802.1x/WEP<br>C Mixed | C WPA C WPA-PSK | C WPA2 C WPA2-PSK  |
| Authentication<br>Access Control            | WMM Tr                                                               | affic Management P | rofile        |         | Encryption         |                             | • Open O WEP                   |                 |                    |
| WIRELESS > AP Configuration AP Installation | <ul> <li>RF Managem</li> <li>AP</li> <li>QOS</li> <li>IDS</li> </ul> | ent                |               |         | Keys               |                             |                                |                 |                    |

NOTE: Please consult your local Network Administrator for Pass-Phrase Security Settings.

#### Delivery Traffic Indication Message (DTIM)

Delivery Traffic Indication Message (DTIM) configuration is shown in Figure 25. Select **Configuration** -> Advanced Services -> All Profile Management -> SSID Profile -> employee ->Advanced. Then enter 3 into the DTIM Interval field.

| DTIM Interval                     | 3     |    |   | bead<br>perio | con<br>ods | Sta               | tion A                   | ge              | out Tii          | me            |     | 1( | 000 |    |   | sec          | 2   |
|-----------------------------------|-------|----|---|---------------|------------|-------------------|--------------------------|-----------------|------------------|---------------|-----|----|-----|----|---|--------------|-----|
| 902 11g Transmit Pater            |       | 1  |   | 2             |            | 5                 |                          | •               | 6                | V             | 9   |    | ~   | 11 |   | $\checkmark$ | 12  |
| 002.11g Hansmit Rates             | ◄     | 18 | ~ | 24            |            | 36                |                          | •               | 48               | v             | 5   | 4  |     |    |   |              |     |
| 902 11e Racio Dates               | ~     | 1  | • | 2             | Γ          | 5                 |                          |                 | 6                | Γ             | 9   |    |     | 11 |   |              | 12  |
| ouz.rig basic Rates               |       | 18 |   | 24            |            | 36                |                          |                 | 48               | Γ             | 5   | 4  |     |    |   |              |     |
| 902 115 Transmit Dates            | ~     | 6  |   | •             | 9          |                   |                          | 13              | 2                |               | •   | 18 |     |    | ~ | 24           |     |
| 602.11a Transmit Rates            |       | 36 |   | •             | 48         |                   | •                        | 54              | 4                |               |     |    |     |    |   |              |     |
| 000 the Basis Bates               | ~     | 6  |   |               | 9          |                   |                          | 12              | 2                |               |     | 18 |     |    | ~ | 24           |     |
| 602.11a basic Rates               |       | 36 |   |               | 48         |                   |                          | 54              | 4                |               |     |    |     |    |   |              |     |
| Max Transmit Attempts             | 8     |    |   |               |            | RTS               | 6 Thre                   | esho            | bld              |               |     | 23 | 333 |    |   | byt          | tes |
| Short Preamble                    |       |    |   |               |            | Max               | ( Asso                   | ocia            | tions            |               |     | 64 | ļ   |    |   |              |     |
| Wireless Multimedia<br>(WMM)      |       |    |   |               |            | Win<br>APS<br>Pow | eless<br>SD (W<br>versav | Mu<br>/MM<br>ve | ltimed<br>I-UAP: | dia U-<br>SD) |     | V  |     |    |   |              |     |
| WMM TSPEC Min Inactiv<br>Interval | ity 0 |    |   | mse           | с          | Ove<br>for        | erride<br>WMM            | DS<br>clie      | CP m<br>ents     | appir         | ngs | Γ  | ]   |    |   |              |     |
| DSCP mapping for WMI<br>voice AC  | 46    |    |   |               |            | DS0<br>vide       | CP ma<br>ao AC           | app<br>C        | ing fo           | or WM         | м   | 40 | )   |    |   |              |     |

#### Figure 25. Employee SSID Profile Settings

When setting DTIM to a value of 3, every third Management Beacon frame is a DTIM beacon for client stations to wake from a power management state to retrieve multicast traffic from Dell access points.

#### Wireless Multimedia (WMM)

Wireless Multimedia (WMM) is enabled by selecting the checkbox, as shown in Figure 25.

The Wi-Fi Alliance includes Wi-Fi Multimedia (WMM) as part of its Certification Program. Wi-Fi Multimedia defines Layer-2 MAC methods needed to meet the Quality of Service (QoS) requirements for time-sensitive applications.

#### Differential Services Code Point (DSCP)

Set **DSCP mapping for WMM voice AC** field to value of **46**, as shown in Figure 25. See RFC 3246 Section 2.7 Recommended Code Point for Expedited Forwarding, <u>http://datatracker.ietf.org/doc/rfc3246/</u>.

Dell PowerEdge VRTX Networking Deployment Guide: for Microsoft Lync and Dell Mobility

#### Local Probe Request Threshold (dB)

Set the Local Probe Request Threshold (dB) field to value of 25, as shown in See Figure 26.

| Figure 26. | Local | Probe   | Request  | Threshold |
|------------|-------|---------|----------|-----------|
| inguic 20. | Locut | 1 I ODC | ricquest |           |

| Counters                                   |           |                                                  |           |
|--------------------------------------------|-----------|--------------------------------------------------|-----------|
| Deny_Broadcast Probes                      |           | Local Probe Request<br>Threshold (dB)            | 25        |
| Disable Probe Retry                        |           | Battery Boost                                    |           |
| WEP Key 1                                  | Retype:   | WEP Key 2                                        | Retype:   |
| WEP Key 3                                  | Retype:   | WEP Key 4                                        | Retype:   |
| WEP Transmit Key Index                     | 1 -       | WPA Hexkey                                       | Retype:   |
| WPA Passphrase                             | Retype:   | Maximum Transmit<br>Failures                     | 0         |
| BC/MC Rate Optimization                    |           | Rate Optimization for<br>delivering EAPOL frames |           |
| Strict Spectralink Voice<br>Protocol (SVP) |           | 802.11g Beacon Rate                              | default 👻 |
| 802.11a Beacon Rate                        | default 👻 | Advertise QBSS Load IE                           |           |

#### Broadcast/Multicast Rate Optimization (BC/MC)

Select the BC/MC Rate Optimization checkbox to enable the feature, as shown in Figure 26.

This feature suppresses broadcast and multicast traffic on both wired and wireless networks.

# Adaptive RADIO Management (ARM) Profile

#### **VOIP** Aware Scan

Navigate to Configuration -> All Profiles -> RF Management -> Adaptive RADIO Management ARM Profile -> <profile name>-> ARM Profile Details -> VOIP Aware Scan.

| Adaptive Radio Manag<br>default | ement (ARM) profile > | Show Reference Save As Reset        |          |  |  |
|---------------------------------|-----------------------|-------------------------------------|----------|--|--|
| Assignment                      | single-band 👻         | Allowed bands for<br>40MHz channels | a-only 🔻 |  |  |
| Client Aware                    |                       | Max Tx EIRP                         | 127 👻    |  |  |
| Min Tx EIRP                     | 9 🔻                   | Multi Band Scan                     |          |  |  |
| Rogue AP Aware                  |                       | Scan Interval                       | 10 sec   |  |  |
| Active Scan                     |                       | Scanning                            |          |  |  |
| Scan Time                       | 110 msec              | VoIP Aware Scan                     |          |  |  |
| Power Save Aware<br>Scan        |                       | Video Aware Scan                    |          |  |  |

#### Figure 27. Adaptive RADIO Management (ARM) Profile

This feature prevents any single access point from becoming congested with voice calls. Dell access points will not attempt to scan different channels if one client has an active VOIP call.

#### Power Save Aware Scan

Select the Power Save Aware Scan checkbox to enable the feature, as shown in Figure 27.

With this feature enabled, if Dell access points detect one or more clients in power save mode the access point will not scan across other channels.

# Quality of Service (QoS) Profile

#### **Airtime Fairness**

Figure 28 illustrates the Traffic Management Profile. Navigate to **Configuration** -> **All Profiles** -> **QOS** - > **Traffic Management Profile** -> **Profile Details**. Add Lync by selecting it. In the **Station Shaping Policy** field, select **fair-access**.

This feature allows each wireless client station equal access to the wireless medium.

| Profiles                                                                                                    | Profile Details                                        |                                                        |                                   |               |  |  |
|----------------------------------------------------------------------------------------------------|--------------------------------------------------------|--------------------------------------------------------|-----------------------------------|---------------|--|--|
| AP     RF Management     Wireless LAN     Gos     QoS     WMM Traffic management profile     Traffic management profile | Traffic management pr<br>Proportional BW<br>Allocation | Delete<br>Virtual AP<br>default<br>Share(%) 100<br>Add | Show Reference<br>Report interval | Save As Reset |  |  |
| <ul> <li>VoIP Call Admission Control profile<br/>default</li> </ul>                                                     | Station Shaping Policy                                 | fair-access 🔻                                          |                                   |               |  |  |

#### Figure 28. Traffic Management Profile

### **Guest WLAN**

Figure 29 illustrates adding a guest VLAN. Configuration -> Network -> VLANS -> Add -> VLAN ID -> enter 900 -> Apply.

#### Figure 29. Create Guest VLAN

| D¢LL M               | OBILITY CONTROLLER Power      | Connect W-620 Powered by<br>Aruba Networks | Support Log Out |
|----------------------|-------------------------------|--------------------------------------------|-----------------|
| Dashboard Monitoring | Configuration Diagnostics Ma  | ntenance Plan Save Configuration 🦿         |                 |
| WIZARDS              | Network > VLAN > Add New VLAN |                                            | « Back          |
| AP Wizard            | Configuration                 |                                            |                 |
| Controller Wizard    | VLAN ID                       | 900                                        |                 |
| VLAN/LAN WIZard      | Associate with                | Port C Port-Channel                        |                 |
| WIP Wizard           | Wired AAA Profile             | N/A 🔻                                      |                 |
| NETWORK              |                               |                                            |                 |
| Controller           | Deat Calenting                |                                            |                 |
| > VLANs              | Port Selection                |                                            |                 |
| Ports                |                               | 4 5 6 7                                    |                 |
| Uplink<br>IP         |                               | 0 1 2 3 8                                  |                 |
| SECURITY             |                               |                                            |                 |
| Authentication       |                               |                                            |                 |
| Access Control       |                               |                                            | Apply           |
|                      |                               |                                            |                 |

**NOTE:** Customers can set their own VLAN assignment. The VLAN specified here is only for explanatory purposes.

# Assigning the Guest VLAN Static IP address and Source NAT

Figure 30 shows assigning the guest VLAN static IP address. Select **Configuration** -> **Network** -> **IP** -> **IP interfaces** -> **Use the following IP address**. Then set VLAN900 to IP address 192.168.200.1 and a Net Mask of 255.255.255.0. Under NAT, enable source NAT for the VLAN checkbox. Under Inter-VLAN Routing, deselect **Enable Inter-VLAN Routing** checkbox. Then click **Apply**.

**NOTE:** Customers can set their own Static IP VLAN and Net mask assignments. The Static VLAN IP address and Net mask are only for explanatory purposes.

| Switch VLAN Configurat | ion                                             |                               | 👌 🔹 🗟 🔹 🖃 🖶 💌 Page 🔹 Safety 💌 Tools 💌 🔞 💌 |
|------------------------|-------------------------------------------------|-------------------------------|-------------------------------------------|
| <b>D¢LL</b> M          | DBILITY CONTROLLER PowerConnect W-620           | wered by<br>uba Networks      | Support Log Out                           |
| Dashboard Monitoring   | Configuration Diagnostics Maintenance Plan Save | Configuration 🦿               |                                           |
| WIZARDS                | Network > IP > IP Interface > Edit VLAN (900 )  |                               | « Back                                    |
| AP Wizard              | >                                               |                               |                                           |
| Controller Wizard      | IP version                                      | IPv4 🔻                        |                                           |
| WLAN/LAN Wizard        | VLAN ID                                         | 900                           |                                           |
| License Wizard         | Details                                         | DHCP Helper Addresses         |                                           |
| WIP Wizard             | C Obtain an IP address from DHCP                | No Helper Addresses Cd        |                                           |
| NETWORK                | Client ID                                       | Add                           |                                           |
| Controller             |                                                 | Option 82                     |                                           |
| VLANs                  | Obtain an IP address with PPPoE                 | Option-62                     | one 🗸                                     |
| Ports                  | Service name                                    | ICMP                          |                                           |
| Uplink                 | Username                                        |                               | E                                         |
| > IP                   | Password                                        | Enable IGMP                   |                                           |
| SECURITY               | Confirm Password                                | Snooping                      |                                           |
| Authentication         | • Use the following IP address                  | Proxy                         |                                           |
| WIDELESS               | IP Address 192.168.200.1                        | Interface Gigabitetherne      | et 1/8 👻 🔿 Port-Channel ID 🛛 👻            |
| AP Configuration       | Net Mask 255.255.255.0                          | NAT                           |                                           |
| AP Installation        | Uplink Priority                                 | Enable source NAT for this VI | AN 🔽                                      |
| MANAGEMENT             | · · ·                                           | Inter-VLAN Routing            |                                           |
| General                |                                                 | Enable Inter-VLAN Routing     |                                           |
|                        |                                                 |                               |                                           |

Figure 30. Assign VLAN Static IP Address with Source NAT

Figure 31 shows the Dell mobility controller VLANS. Select **Configuration** -> **Network** -> **VLANS**. Guest VLAN is now displayed including assigned IP address and Net Mask.

#### Figure 31. Show VLANS

| DEEL MO              | BILITY CONTRO  | DLLER F        | PowerConnect W | -620 Powere<br>Aruba J | ed by<br>Networks  |              |             |                 |         | Support | Log Out |
|----------------------|----------------|----------------|----------------|------------------------|--------------------|--------------|-------------|-----------------|---------|---------|---------|
| Dashboard Monitoring | Configuration  | Diagnostics    | Maintenance    | Plan Save Cor          | figuration 🧳       |              |             |                 |         |         |         |
| WIZARDS              | Network > IP > | IP Interface   |                |                        |                    |              |             |                 |         |         |         |
| AP Wizard            | IP Interfaces  | IP Routes      | IPv6 Neighbors | GRE Tunnels            | NAT Pools DHC      | P Server OSP | F Multicast |                 |         |         |         |
| Controller Wizard    |                |                | TDv4 Not Mack  | TDue Addroce           | Accordiated Post   |              | Admin State | Operation State | Mada    | Action  | -       |
| WLAN/LAN Wizard      | 1 17           | 2.16.0.254     | 255.255.255.0  | fe80::b:8600: -        | FE1/0-7,GE1/8,Pc0- | 7 N/A        | Enabled     | Up              | Regular | Disable | Edit    |
| WIP Wizard           | 900 19         | 2.168.200.1    | 255.255.255.0  |                        | 1                  | N/A          | Enabled     | Down            | Regular | Disable | Edit    |
| NETWORK              | Operation Per  | formed Success | fully          |                        |                    |              |             |                 |         |         |         |
| Controller           |                |                |                |                        |                    |              |             |                 |         |         |         |
| VLANs                |                |                |                |                        |                    |              |             |                 |         |         |         |
| Ports                |                |                |                |                        |                    |              |             |                 |         |         |         |
| > IP                 |                |                |                |                        |                    |              |             |                 |         |         |         |

**NOTE:** Figure 31 shows VLAN900 operation state as "down". This will change to "Up" state once a guest user establishes a connection to the Guest WLAN.

### Adding DHCP Guest Pool

Figure 32 shows adding DHCP guest pool. Select **Configuration -> Network ->IP -> DHCP Server**. Check the **Enable DHCP Server** checkbox, then click **Add**.

#### Figure 32. Enable DHCP and add Guest Pool

| <b>D¢¢ll</b> M       | OBILITY CONTROLLER        | PowerConnect W-620 Powered by<br>Aruba Netwo | orks                            |        |  |
|----------------------|---------------------------|----------------------------------------------|---------------------------------|--------|--|
| Dashboard Monitoring | Configuration Diagnostic  | Maintenance Plan Save Configur               | ration 🦿                        |        |  |
| WIZARDS              | Network > IP > DHCP Serve | r                                            |                                 |        |  |
| AP Wizard            | IP Interfaces IP Routes   | IPv6 Neighbors GRE Tunnels NA                | T Pools DHCP Server OSPF Multic | ast    |  |
| Controller Wizard    |                           |                                              | -                               |        |  |
| WLAN/LAN Wizard      | Enable DHCP Server        |                                              |                                 |        |  |
| License Wizard       | Pool Configuration        |                                              |                                 |        |  |
| WIP Wizard           | Name                      | Default Router                               | Network                         | Range  |  |
| NETWORK              | Add                       |                                              |                                 |        |  |
| Controller           |                           |                                              |                                 |        |  |
| VLANs                | Excluded Address Range    |                                              |                                 |        |  |
| Ports                |                           |                                              |                                 | Add    |  |
| Uplink               | Excluded Address          |                                              |                                 | Add    |  |
| > IP                 |                           |                                              |                                 | Delete |  |

Figure 33 shows enabling DHCP and adding a guest pool. Enter "guestpool" into pool name field, then enter **192.168.200.1** as the default router. Enter the DNS Server address provided by your local network administrator, then enter **192.168.200.0** for Network IP address and **255.255.255.0** as the netmask. Finally, choose **Done -> Apply -> Save Configuration**.

#### Figure 33. Guest DHCP Settings

| 🙀 Favorites 🛛 🚔 🙋 Web Slice Gallery 🕶                                                                                                  | events                                                                                                    |
|----------------------------------------------------------------------------------------------------|----------------------------------------------------------------------------------------------------|
| Switch DHCP Configuration                                                                                                    | 📩 🔻 🗟 👻 🖃 👘 👻 Page 👻 Safety 💌 Tools 👻 🚷                                                                                                    |
|                                                                                                    | ROLLER PowerConnect W-620 Powered by<br>Aruba Networks Support Log Out                                                                                         |
| Dashboard Monitoring Configurat                                                                                                    | n Diagnostics Maintenance Plan Save Configuration 🦿                                                                                                    |
| WIZARDS Network > 1<br>AP Wizard                                                                                                    | > DHCP > Add DHCP Pool                                                                                                    |
| Controller Wizard Pool Name<br>WLAN/LAN Wizard Default Rou<br>License Wizard DNS Server<br>WIP Wizard DNS Server<br>NETWORK Domain Nat | guestpool       r     192.168.200.1       222.222 208.67.222.200     Import from DHCP/PPPoE (Multiple DNS Servers should be separated by spaces)       a       |
| Controller WINS Server<br>VLANs Lease<br>Ports Network<br>Uplink<br>> IP                                                               | s Import from DHCP/PPPGE (Multiple WINS Servers should be separated by spaces) Days Hrs Mins Secs IP Address[192.168.200.0] Netmask[255.255.255.0] Done Cancel |
| SECURITY                                                                                                    |                                                                                                    |

Dell PowerEdge VRTX Networking Deployment Guide: for Microsoft Lync and Dell Mobility

### **Display Guest Pool**

Figure 34 displays the DHCP Guestpool including default router, network address, and address range.

#### Figure 34. DHCP Guest Pool

| <b>D¢LL</b> M                  | OBILITY CONTROL  | LER PowerConnect W-       | 620 Powered by<br>Aruba Networks |                               |     | Support Log Out |
|--------------------------------|------------------|---------------------------|----------------------------------|-------------------------------|-----|-----------------|
| Dashboard Monitoring           | Configuration    | Diagnostics Maintenance P | an Save Configuration            | 2                             |     |                 |
| WIZARDS                        | Network > IP > D | HCP Server                |                                  |                               |     |                 |
| AP Wizard<br>Controller Wizard | IP Interfaces    | IP Routes IPv6 Neighbors  | GRE Tunnels NAT Pools            | DHCP Server OSPF Multicast    |     |                 |
| WLAN/LAN Wizard                | Enable DHCP S    | erver                     |                                  | $\checkmark$                  |     |                 |
| License Wizard                 | Pool Configura   | tion                      |                                  |                               |     |                 |
| WIP Wizard                     | Name             | Default Router            | Network                          | Range                         |     | Action          |
| NETWORK                        | guestpool        | 192.168.200.1             | 192.168.200.0                    | 192.168.200.2-192.168.200.254 |     | Edit Delete     |
| Controller                     | Add              |                           |                                  |                               |     |                 |
| VLANs                          |                  |                           |                                  |                               |     |                 |
| Ports                          | Excluded Addre   | ss Range                  |                                  |                               |     |                 |
| Uplink                         |                  |                           |                                  |                               |     |                 |
| > IP                           | Excluded Addres  | s                         |                                  |                               | Add |                 |

# **Guest Role Network Policies**

Figure 35 illustrates setting policy role for guest users. Select **Policies**, then pick "guest network policy" under **Policy Name**. Choose Session under **Policy Type**. Then click **Add** -> **Http under services** -> **Permit** -> working hours -> **Add** -> **Https** -> **Permit** -> working hours -> **add** -> **Apply**.

| Dashboard Monitorin | g Configuration    | Diagnostics   | Maintenance  | Plan      | ave Configuration | 2      |        |
|---------------------|--------------------|---------------|--------------|-----------|-------------------|--------|--------|
| WIZARDS             | Security > Firewal | dd New Policy | /            |           |                   |        |        |
| AP Wizard           | User Roles Sys     | stem Roles    | Policies Tim | ne Ranges | Guest Access      |        |        |
| Controller Wizard   |                    |               |              |           |                   |        |        |
| WLAN/LAN Wizard     |                    |               |              |           |                   |        |        |
| License Wizard      |                    |               |              |           |                   |        |        |
| WIP Wizard          | Policy Name        |               |              |           | guest network     | policy |        |
| NETWORK             | Policy Type        |               |              |           | Session 👻         |        |        |
| Controller          | Rules              |               |              |           |                   |        |        |
| VLANs               | IP Version Se      | ource Destin  | nation Servi | ce Action | Log Mirror        | Queue  | Time I |
| Ports               | Add                |               |              |           |                   |        |        |
| Uplink              |                    |               |              |           |                   |        |        |
| IP                  |                    |               |              |           |                   |        |        |
| SECURITY            | Commands           |               |              |           |                   |        |        |
| Authentication      | Communus           |               |              |           |                   |        |        |
| Access Control      |                    |               |              |           |                   |        |        |

#### Figure 35. Guest Role

|                 |            |                | Figure 3  | 36. G  | uest    | Role       | Polic  | les           |                    |           |
|-----------------|------------|----------------|-----------|--------|---------|------------|--------|---------------|--------------------|-----------|
| Configuration   | Diagno     | ostics Mainte  | nance Pla | an Sa  | ave Con | tiguration | JZ     |               |                    |           |
| Security > Fire | wall Polic | cies > Add Nev | v Policy  |        |         |            |        |               |                    |           |
| User Roles      | System R   | oles Policie   | 5 Time F  | Ranges | Guest   | Access     |        |               |                    |           |
|                 |            |                |           |        |         |            |        |               |                    |           |
| Deline Mana     |            |                |           |        |         |            |        | 1             |                    |           |
| Policy Name     |            |                |           |        | gues    | sion -     | policy |               |                    |           |
| Rules           |            |                |           |        | 000     | SIGH .     |        |               |                    |           |
| IP Version      | Source     | Destination    | Service   | Action | Log     | Mirror     | Queue  | Time Range    | Pause ARM Scanning | BlackList |
| IPv4            | any        | any            | svc-http  | permit |         |            | low    | working-hours | No                 | No        |
| IPv4            | any        | any            | svc-https | permit |         |            | low    | working-hours | No                 | No        |
| Add             |            |                |           |        |         |            |        |               |                    |           |
|                 |            |                |           |        |         |            |        |               |                    |           |
| 6 I             |            |                |           |        |         |            |        |               |                    |           |
| Commands        |            |                |           |        |         |            |        |               |                    |           |

Figure 36 above illustrates HTTP and HTTPS services only allowed during work hours for guest users.

### Guest Role Time Range

Figure 37 shows how to allow guest users WEB access only during business hours. Select Configuration -> Security -> Access Control -> Time Ranges -> Add -> guest work hours in "name" field -> Periodic -> Add -> Weekday -> 08:00 for start time -> 17:00 for end time -> Done -> Apply.

#### Figure 37. Time Range

| WIZARDS           | Security > Ac | cess Control > T | imeRange 3 | > Add Time Ran        | ge                   |         |             |  |
|-------------------|---------------|------------------|------------|-----------------------|----------------------|---------|-------------|--|
| AP Wizard         | User Roles    | System Roles     | Policies   | Time Ranges           | Guest Access         |         |             |  |
| Controller Wizard |               |                  |            | -                     |                      |         |             |  |
| WLAN/LAN Wizard   | Name          |                  |            | guest work hour       | s                    |         |             |  |
| License Wizard    | Туре          |                  |            | C Absolute @ Periodic |                      |         |             |  |
| WIP Wizard        |               | Start Day        |            | Start Ti              | ne                   | End Day | E           |  |
| NETWORK           | Add           |                  |            |                       |                      |         |             |  |
| Controller        |               |                  |            | Add Pe                | riodic Rule          |         |             |  |
| VLANs             | Start Day     |                  | O Daily    | • Weekday C           | Weekend C Day Sunday | / 🔻     |             |  |
| Ports             | Start Time(   | (hh:mm)          | 08 :00     |                       |                      |         |             |  |
| IP                | End Day       |                  | Sunday     | Ŧ                     |                      |         |             |  |
| SECURITY          | End Time(h    | h:mm)            | 17 :00     |                       |                      |         |             |  |
| Authentication    |               |                  |            |                       |                      |         | Done Cancel |  |
| > Access Control  |               |                  |            |                       |                      |         |             |  |

#### 12

### Create Guest Role

Figure 38 shows how to create guest user role. Select User Roles -> Add -> Guest role Name -> guest network policy from drop down list -> Done -> Apply.

#### Figure 38. Create Guest Role

| er Roles  | System Roles       | Policies      | Time Ranges         | Guest Access            |          |       |
|-----------|--------------------|---------------|---------------------|-------------------------|----------|-------|
|           |                    |               |                     |                         |          |       |
| Role Name | e                  |               |                     | guest                   |          |       |
| irewall P | olicies            |               |                     |                         |          |       |
|           | Name               |               | F                   | Rule Count              | Location | Actio |
| Add       |                    |               |                     |                         |          |       |
| • Cho     | ose From Configure | ed Policies   | guest network polic | cy (session) 🔻 Location |          |       |
| C Crea    | te New Policy Fron | n Existing Po | licy validuser (se  | ssion) 👻 Create         |          |       |
| C Crea    | te New Policy Cre  | ate           |                     |                         |          |       |
|           |                    |               |                     |                         |          | r     |

### **Guest Virtual AP**

Configuring guest virtual AP is shown in Figure 39. Select Configuration -> Wireless -> AP Configuration -> AP Specific -> select guest Ap's from the list -> Add -> select the guest AP -> Wireless LAN -> Virtual AP -> Add "new" profile named guest -> Apply.

#### Figure 39. Guest VAP

| Dashboard Monitoring | Configuration Diagnostics Maintenance Plan                                                                                                    | Save Configuration 🦿         |
|----------------------|----------------------------------------------------------------------------------------------------|------------------------------|
| WIZARDS<br>AP Wizard | Configuration > AP Specific > Edit "00:24:6c:c0:23:3a"                                                                                                    | n                            |
| Controller Wizard    | Profiles ("default" group / AP specifc value)                                                                                                    | Profile Details              |
| WLAN/LAN Wizard      | Wireless LAN                                                                                                    | Virtual APs                  |
| License Wizard       | <ul> <li>Virtual AP</li> </ul>                                                                                                    | none available               |
| WIP Wizard           | Excluded Virtual AP                                                                                                    | Add a profileNEW v guest Add |
| NETWORK              | RF Management                                                                                                    |                              |
| Controller           | AP     A     A |                              |
| VLANs                |                                                                                                    |                              |
| Ports                | IDS                                                                                                    |                              |
| Uplink               | Mesh                                                                                                    |                              |
| IP                   |                                                                                                    |                              |
| SECURITY             |                                                                                                    |                              |
| Authentication       |                                                                                                    |                              |
| Access Control       |                                                                                                    |                              |
| WIRELESS             |                                                                                                    |                              |
| AP Configuration     |                                                                                                    |                              |
|                      |                                                                                                    |                              |

As shown in Figure 40, ensure Guest -> Virtual AP checkbox is enabled and VLAN is set, then select Apply. Select AAA Profile -> default-open -> Apply.

| Profiles ("default" group / AP s                  | specifc value) | Profile Details                           |               |                                                          |           |  |  |  |
|---------------------------------------------------|----------------|-------------------------------------------|---------------|----------------------------------------------------------|-----------|--|--|--|
| Wireless LAN     Virtual AP                       |                | Virtual AP > guest                        |               | Show Reference                                           | e Save As |  |  |  |
| <ul> <li>guest</li> </ul>                         |                | Virtual AP enable                         |               | Allowed band                                             | all 🔻     |  |  |  |
| AAA Profile                                       | default-open   | VLAN                                      | 900 < 900 -   | Forward mode                                             | tunnel -  |  |  |  |
| 802.11K Profile                                   | default        | Denv time range                           | NONE          | Mobile IP                                                |           |  |  |  |
| <ul> <li>SSID Profile</li> </ul>                  | guest          | HA Discovery on-                          |               |                                                          |           |  |  |  |
| EDCA Parameters Station profile                   |                | association                               |               | DoS Prevention                                           |           |  |  |  |
| EDCA Parameters AP profile                        |                | Station Blacklisting                      |               | Blacklist Time                                           | 3600 se   |  |  |  |
| High-throughput SSID Profile                      | default        | Dynamic Multicast                         |               | Dynamic Multicast<br>Optimization (DMO)                  | 6         |  |  |  |
| WMM Traffic Management Profile                    |                | optimization (DHO)                        |               | Threshold                                                |           |  |  |  |
| Excluded Virtual AP                               |                | Authentication Failure<br>Blacklist Time  | 3600 sec      | Strict Compliance                                        |           |  |  |  |
| RF Management                                     |                | VLAN Mobility                             |               | Preserve Client VLAN                                     |           |  |  |  |
| AP     QOS                                        |                | Remote-AP Operation                       | standard 👻    | Drop Broadcast and<br>Multicast                          |           |  |  |  |
| <ul> <li>TDS</li> <li>IDS</li> <li>IDS</li> </ul> |                | Convert Broadcast ARP requests to unicast |               | Disable conversion<br>multicast RA packets to<br>unicast |           |  |  |  |
|                                                   |                | Deny inter user traffic                   |               | Band Steering                                            |           |  |  |  |
|                                                   |                | Steering Mode                             | prefer-5ghz 👻 |                                                          |           |  |  |  |

#### Figure 40. Virtual AP Guest

As shown in Figure 41, select "New" SSID profile named "guest". Enter Network Name as guest. Choose "None" for Network Authentication and "Open" for Encryption. Then click Apply.

#### Figure 41. Guest SSID Profile

| Profiles ("default" group / AP s | pecifc value) | Profile Details                                       |  |  |  |  |  |
|----------------------------------|---------------|-------------------------------------------------------|--|--|--|--|--|
| Wireless LAN                     |               | SSID Profile >                                        |  |  |  |  |  |
| Virtual AP                       |               | NEW 🔻 guest                                           |  |  |  |  |  |
| = guest                          |               | Pagic Advanced                                        |  |  |  |  |  |
| AAA Profile                      | default-open  | basic Advanced                                        |  |  |  |  |  |
| 802.11K Profile                  | default       | Network                                               |  |  |  |  |  |
| <ul> <li>SSID Profile</li> </ul> | NEW           | Network Name (SSID) guest                             |  |  |  |  |  |
| EDCA Parameters Station profile  | default       | 802.11 Security                                       |  |  |  |  |  |
| EDCA Parameters AP profile       | default       | € None © 802.1x/WEP © WPA © WPA-PSK © WPA2 © WPA2-PSK |  |  |  |  |  |
| High-throughput SSID Profile     | default       | Network Authentication C Mixed                        |  |  |  |  |  |
| WMM Traffic Management Profile   |               | Encryption Open C WEP                                 |  |  |  |  |  |
| Excluded Virtual AP              |               | Vovs                                                  |  |  |  |  |  |
| RF Management                    |               | 1012                                                  |  |  |  |  |  |
| AP                               |               |                                                       |  |  |  |  |  |
|                                  |               |                                                       |  |  |  |  |  |

### **Guest Wireless Client Connection**

Figure 42 shows an established wireless client's connection status to the Guest SSID.

| Figure 42. ( | Client's ( | Connection |
|--------------|------------|------------|
|--------------|------------|------------|

| n[] Wireless Network Connec                                                                                                    | ×                                                                                                    |                          |  |  |  |  |  |
|----------------------------------------------------------------------------------------------------|----------------------------------------------------------------------------------------------------|--------------------------|--|--|--|--|--|
| Network Connection Detail:                                                                                                    | Network Connection Details                                                                                                    |                          |  |  |  |  |  |
| Network Connection Details:                                                                                                    |                                                                                                    |                          |  |  |  |  |  |
| Property                                                                                                    | Value                                                                                                    |                          |  |  |  |  |  |
| Connection-specific DN<br>Description<br>Physical Address<br>DHCP Enabled<br>IPv4 Address<br>IPv4 Subnet Mask<br>Lease Obtained<br>Lease Expires<br>IPv4 Default Gateway<br>IPv4 DHCP Server<br>IPv4 DNS Servers | Intel(R) Centrino(R) Advanced-N<br>58-94-6B-94-8C-C0<br>Yes<br>192.168.200.254<br>255.255.255.0<br>Tuesday, May 07, 2013 12:24:3;<br>Wednesday, May 08, 2013 12:24<br>192.168.200.1<br>192.168.200.1<br>208.67.222.220<br>209.67.202.220 | 6200<br>2 PM<br>4:32 , ≡ |  |  |  |  |  |
| IPv4 WINS Server<br>NetBIOS over Tcpip En<br>Link-local IPv6 Address<br>IPv6 Default Gateway                                                                                                    | Yes<br>fe80::1cef:30d4:2d41:be2e%13                                                                                                    | ►<br>lose                |  |  |  |  |  |

# Mobility Controller Guest VLAN Interface now "UP"

Figure 43 shows the Guest VLAN operational state as "Up". You can check the state by selecting Configuration -> IP -> IP Interfaces.

| Figure 43. | Nobility ( | Controller | Guest ' | VLAN O | perational | "Up" | Status |
|------------|------------|------------|---------|--------|------------|------|--------|
|------------|------------|------------|---------|--------|------------|------|--------|

| MOBILITY CONTROLLER PowerConnect W-620 Powered by<br>Aruba Networks |              |                |                |                 |              |             |         |             |                 |
|---------------------------------------------------------------------|--------------|----------------|----------------|-----------------|--------------|-------------|---------|-------------|-----------------|
| Dashboard Monitoring                                                | Configurati  | Diagnostics    | Maintenance    | Plan Save Cor   | figuration   | 7           |         |             |                 |
| WIZARDS                                                             | Network > IF | > IP Interface |                |                 |              |             |         |             |                 |
| AP Wizard                                                           | IP Interface | IP Routes      | IPv6 Neighbors | GRE Tunnels     | NAT Pools    | DHCP Server | OSPF    | Multicast   |                 |
| Controller Wizard                                                   | VIAN TO      | IDv4 Address   | TDv4 Net Mack  | TDV6 Address    | Associated   |             | Profile | Admin State | Operation State |
| WLAN/LAN WIZard                                                     | 1            | 172.16.0.254   | 255.255.255.0  | fe80::b:8600: - | FE1/0-7,GE1/ | 3,Pc0-7 N/A | Tome    | Enabled     | Up              |
| WIP Wizard                                                          | 900          | 192.168.200.1  | 255.255.255.0  | fe80::b:8603: - | j            | N/A         | 1       | Enabled     | Up              |
| NETWORK                                                             |              |                |                |                 |              |             |         |             |                 |
| Controller                                                          |              |                |                |                 |              |             |         |             |                 |
| VLANs                                                               |              |                |                |                 |              |             |         |             |                 |
| Ports                                                               |              |                |                |                 |              |             |         |             |                 |
| Uplink                                                              |              |                |                |                 |              |             |         |             |                 |
| > IP                                                                |              |                |                |                 |              |             |         |             |                 |
|                                                                     |              |                |                |                 |              |             |         |             |                 |

# Additional Resources

Recommended Dell publications:

- Dell PowerEdge VRTX Product Page
- Dell Chassis Management Controller For PowerEdge VRTX
- Dell Networking W-Series Mobility
- Dell Networking W-Series Mobility Software
- Dell Networking W-Series Mobility Support
- <u>Microsoft Lync Server 2010 on Dell Systems</u>

Recommended Microsoft publications:

<u>Microsoft Lync Qualified Infrastructure</u>